## Guide du candidat

Utilisation de SurveyMonkey Apply en tant que candidat

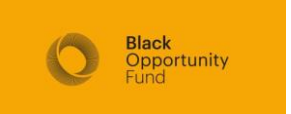

### Utilisation du site

Lorsque vous cliquez sur le lien pour postuler, vous verrez ceci. Lisez ce document, car il contient des informations importantes sur la subvention et les **critères d'éligibilité**.

Faites défiler jusqu'au bas de la page et cliquez sur le bouton vert «More».

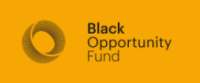

#### Grants for Education and Health focused initiatives

Black Opportunity Fund (BOF) aims to help dismantle the impacts of systemic anti-Black racism by allocating resources to community organizations which undertake initiatives that impact the quality of life in Canada's Black communities.

In 2022, we are launching our first granting cycle through a generous funding commitment from TD Bank.

The focus areas for the 2022 BOF Grants Program will be Black-led, Black-serving and Black focused not-for-profits and charities leading impactful initiatives in the areas of Education and Health, which are two of BOF's key priority areas.

#### Connection to grant objectives/criteria

At this time, BOF is providing grants in support of 2 program streams – Education, and Health. Below are some examples of priority focus issues in the areas of education and health. The stream selected should reflect the primary focus of the proposed project activities.

Below are some examples of priority focus issues in the areas of education and health:

| ograppa                                                |                                    | Search programs |  |
|--------------------------------------------------------|------------------------------------|-----------------|--|
| Ograms                                                 |                                    | oun programs.   |  |
|                                                        |                                    |                 |  |
| Black Opportunity Fi                                   | und                                |                 |  |
| Accepting applications from Feb 14 :<br>11:59 PM (EDT) | 2022 12:00 AM (EST) to Mar 31 2022 |                 |  |
|                                                        |                                    |                 |  |
|                                                        |                                    |                 |  |

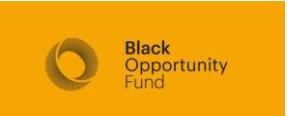

#### Page suivante

Vous serez dirigé vers une autre page. Cliquez sur le bouton vert «Apply» pour commencer votre processus de candidature.

Vous serez dirigé vers une page de connexion. Si vous avez déjà utilisé Survey Monkey Apply auparavant, connectez-vous avec votre nom d'utilisateur et votre mot de passe existants. Utilisez «Forget your password» si nécessaire.

Si vous n'avez jamais utilisé SMA, cliquez sur «Apply» dans le coin supérieur droit.

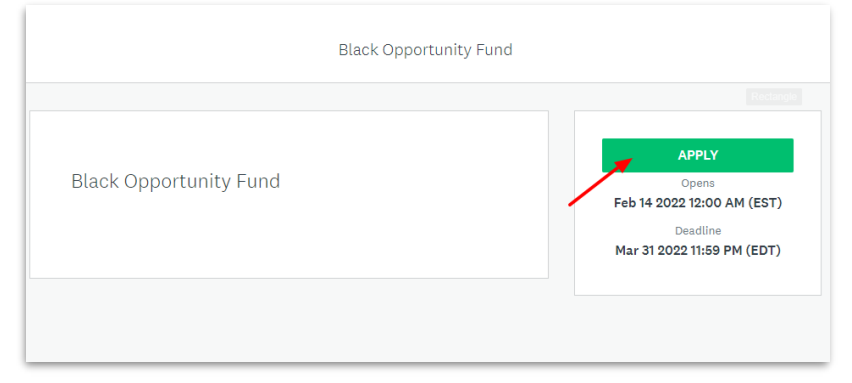

| urn to Black Opportunity Fund | Don't have a SurveyMonkey Apply account? |
|-------------------------------|------------------------------------------|
|                               | Apply <sup>-</sup>                       |
|                               | Log in with                              |
|                               | f                                        |
|                               | <b>V</b>                                 |
|                               | G                                        |
|                               | OR                                       |
| Email                         |                                          |
| Password                      |                                          |
|                               | ⊘                                        |
|                               | Forgot your password?                    |
|                               | LOG IN                                   |
|                               |                                          |

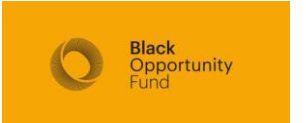

#### Validation de votre courriel

Lorsque vous aurez terminé la procédure d'enregistrement de votre compte, vous serez dirigé vers la page du tableau <del>de</del> bord de vos applications.

Avant de continuer, vérifiez votre courriel et utilisez le lien dans le courriel SMA généré automatiquement pour vérifier votre compte.

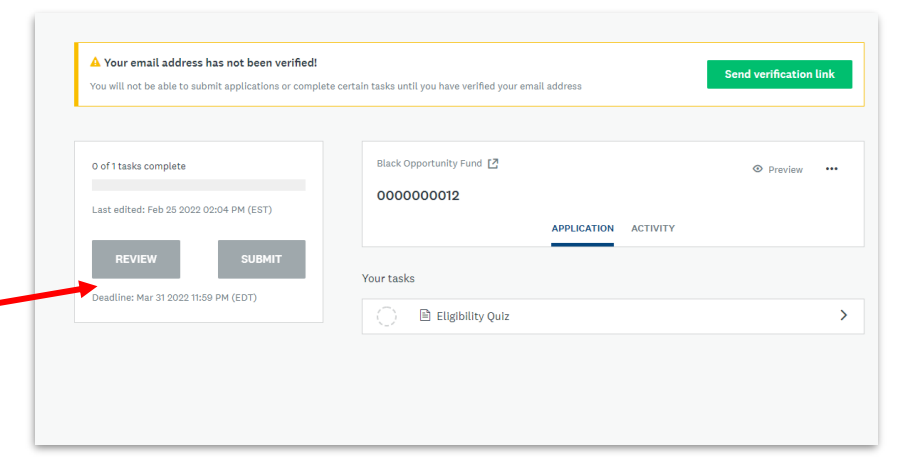

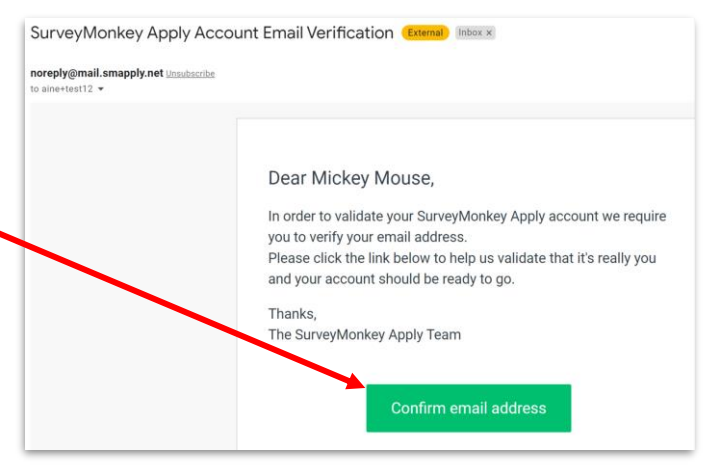

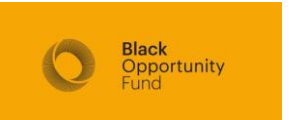

Possibilité de basculer vers le français

### Comprendre le tableau de bord

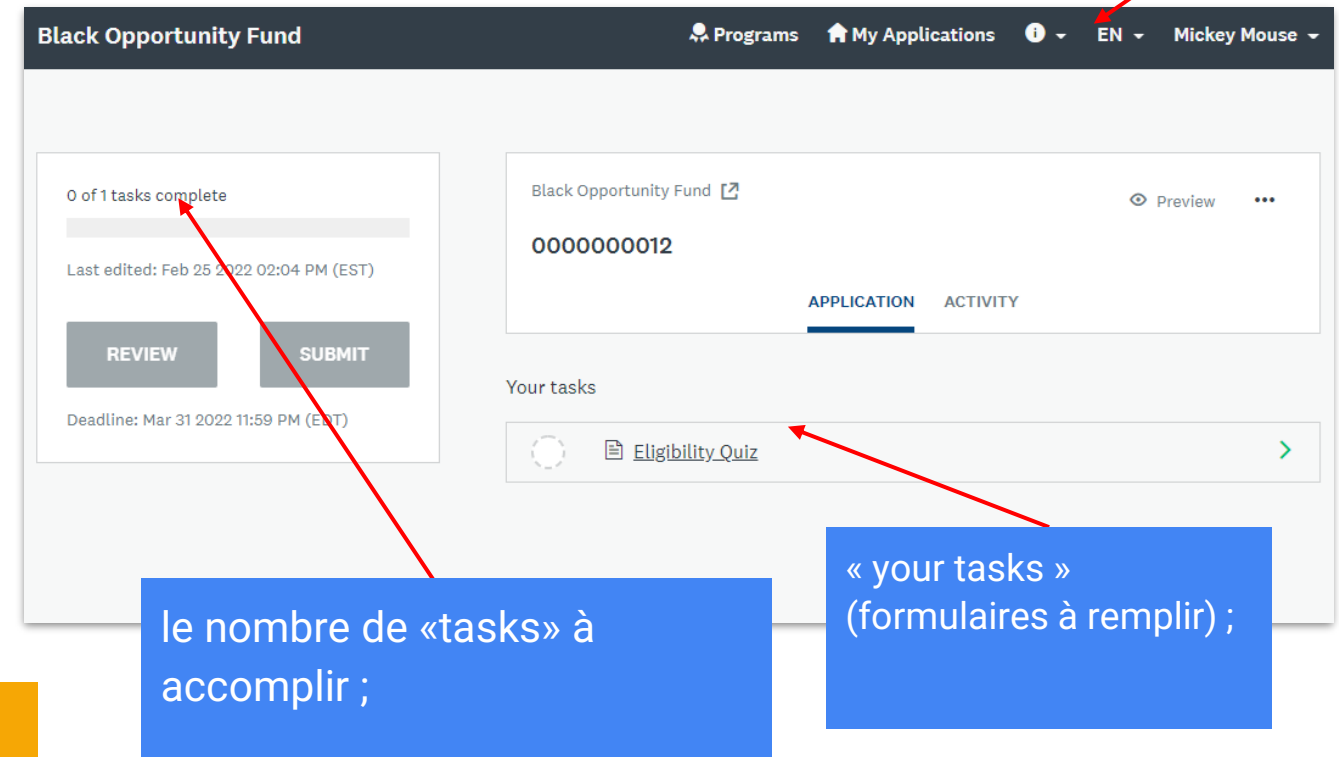

Black Opportunity Fund

### Ajout d'un collaborateur

Si vous souhaitez ajouter des collègues qui examineront la demande, ajouteront du contenu ou seront chargés de signer la convention de subvention (si votre demande est acceptée), veuillez ajouter un collaborateur à votre demande.

Une fenêtre s'ouvrira pour vous inviter à ajouter l'adresse électronique du collaborateur et à définir son autorisation d'accès.

Ils recevront un courriel généré par le système leur demandant de créer un compte et d'accepter votre invitation à collaborer.

| of 6 tasks complete<br>ast edited: Feb 28 2022 04:32 PM (EST)                                                                                                    | 000000013                                                                                                    | Preview |  |
|----------------------------------------------------------------------------------------------------|----------------------------------------------------------------------------------------------------|---------|--|
|                                                                                                    | APPLICATION ACTIVITY                                                                                                    |         |  |
| REVIEW SUBMIT                                                                                                    |                                                                                                    |         |  |
| eadline: Mar 31 2022 11:59 PM (EDT)                                                                                                    | Your tasks                                                                                                    |         |  |
|                                                                                                    | Completed on: Feb 28 2022 03:54 PM (EST)                                                                                                    |         |  |
| LIsa Simpson TEST (Owner)<br>aine+test100@ainemcglynn.com                                                                                                    | Organization Information                                                                                                    |         |  |
|                                                                                                    | Grant Applications Questions                                                                                                    |         |  |
| Add collaborator                                                                                                    | Completed on: Feb 28 2022 04:25 PM (EST)                                                                                                    |         |  |
| Add collaborator                                                                                                    | Completed on: Feb 28 2022 04-25 PM (EST)  Completed on: Feb 28 2022 04-29 PM (EST)  Completed on: Feb 28 2022 04-29 PM (EST)                                                                                                    |         |  |
| Add collaborator                                                                                                    | Completed on: Feb 28 2022 04-25 PM (EST)                                                                                                    | ×       |  |
| Add collaborator Collaborators Add collaborators to view or contribute to yo agreement on behalf of the organization rece                                                                                                    | Completed on: Feb 28 2022 04-25 PM (EST)  Completed on: Feb 28 2022 04-29 PM (EST)  Feb 28 2022 04-29 PM (EST)  Pur application. This is an important step if you will not be the one signing the grant wing the funding.                                                                                                    | × .     |  |
| Add collaborator Collaborators Add collaborators to view or contribute to yo agreement on behalf of the organization rece Email address of collaborators separate addresses by                                                                              | Completed on: Feb 28 2022 04-25 PM (EST)  Completed on: Feb 28 2022 04-29 PM (EST)  Pur application. This is an important step if you will not be the one signing the grant inving the funding.                                                                                                    | ×       |  |
| Add collaborator Collaborators Add collaborators to view or contribute to yo agreement on behalf of the organization rece Email address of collaborators Separate addresses by sinemoglynn@gmail.com                                                        | Image: Completed on: Feb 28 2022 04-25 PM (EST)         Image: Completed on: Feb 28 2022 04-29 PM (EST)         Image: Completed on: Feb 28 2022 04-29 PM (EST) | × •     |  |
| Add collaborator Collaborators Add collaborators to view or contribute to yo agreement on behalf of the organization rece Email address of collaborators Separate addresses by sinemcglynn@gmail.com Type of access View & collaborators Yue of access      | Image: Completed on: Feb 28 2022 04-25 PM (EST)         Image: Completed on: Feb 28 2022 04-29 PM (EST)         Image: Completed on: Feb 28 2022 04-29 PM (EST) | × •     |  |
| Add collaborator Collaborators Add collaborators Add collaborators to view or contribute to yo agreement on behalf of the organization rece Email address of collaborators Separate addresses by ainemcglynn@gmail.com Type of access View & edit View only | Image: Completed on: Feb 28 2022 04-25 PM (EST)         Image: Completed on: Feb 28 2022 04-29 PM (EST)         Image: Completed on: Feb 28 2022 04-29 PM (EST) | × *     |  |

SEND INVITE

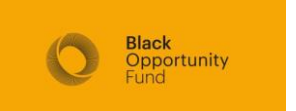

## Quiz d'éligibilité

Cliquez sur «Eligibility Quiz» pour commencer à remplir le formulaire. Vous pouvez utiliser le bouton «Save and Continue Editing» si vous souhaitez terminer la tâche plus tard.

Après avoir répondu à tout<u>es les</u> questions, cliquez sur «Mark as complete».

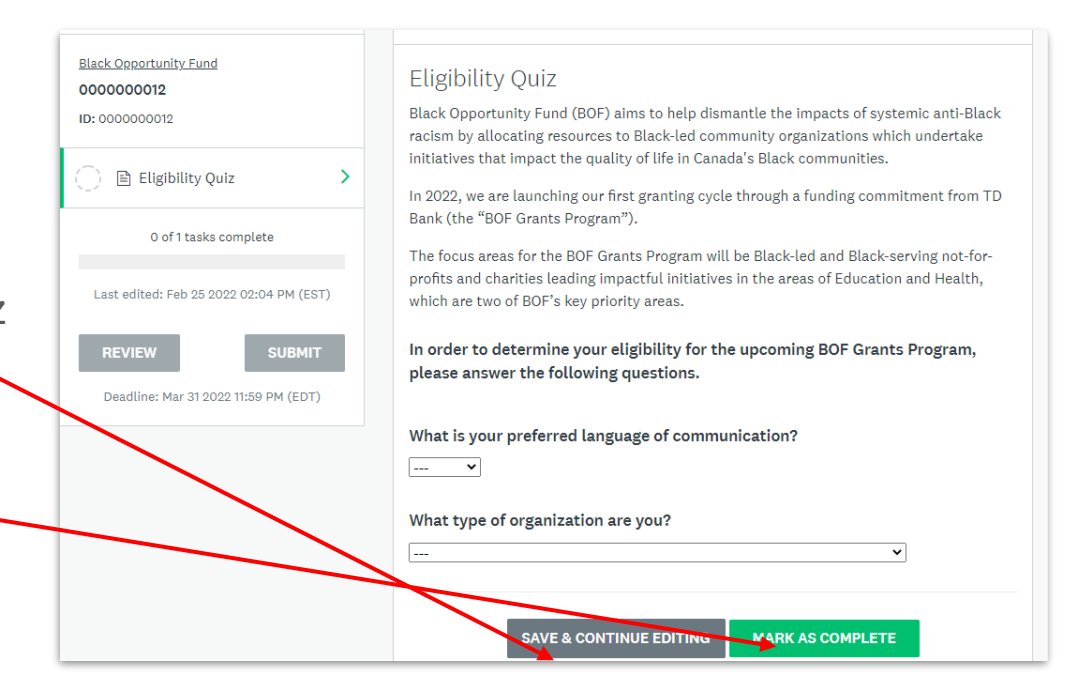

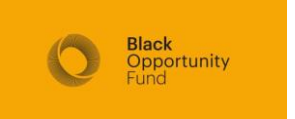

### Modifier votre réponse

Une fois que vous avez cliqué sur «Mark as complete», vous avez encore la possibilité de modifier vos réponses. Si vous avez fait une erreur en remplissant ce formulaire, cette fonction de modification vous permet de changer votre réponse.

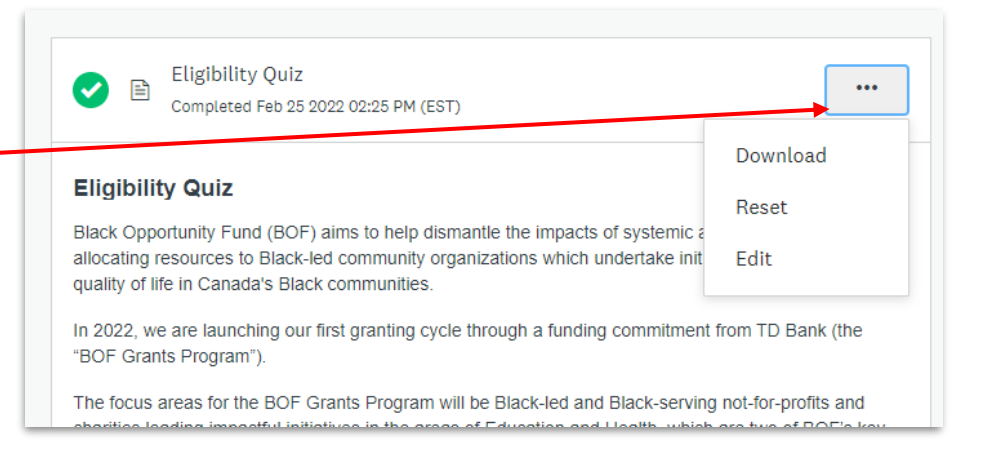

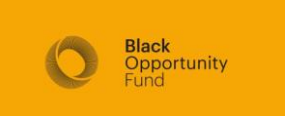

#### Modifier votre réponse

Une fois que vous aurez cliqué sur «Mark as Complete», vous verrez apparaître des tâches supplémentaires (si vous êtes éligible pour postuler),

#### ou

Vous recevrez immédiatement un courriel indiquant que, malheureusement, vous ne remplissez pas les critères d'éligibilité pour le moment.

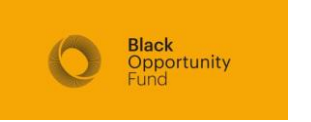

| K Back to application                                         | Eligibility Quiz                                                                                                    |
|---------------------------------------------------------------|----------------------------------------------------------------------------------------------------|
| <u>Black Opportunity Fund</u><br>0000000013<br>ID: 0000000013 | Eligibility Quiz Black Opportunity Fund (BOF) aims to help dismantile the impacts of systemic anti-Black racism by allocating resource the Distribution of the intervention of the intervention of the interve |
| 🕑 🖹 Eligibility Quiz 🔷                                        | resources to black-tea community organizations which undertake initiatives that impact the quality of life in<br>Canada's Black communities.<br>In 2022, we are launching our first granting cycle through a funding commitment from TD Bank (the "BOF Grants<br>Program").                                                                                                    |
| Organization Information                                      | The focus areas for the BOF Grants Program will be Black-led and Black-serving not-for-profits and charities<br>leading impactful initiatives in the areas of Education and Health, which are two of BOF's key priority areas.                                                                                                    |
| Grant Applications<br>Questions                               | In order to determine your eligibility for the upcoming BOF Grants Program, please answer the following questions.                                                                                                    |
| Download/Upload Budget<br>Template                            | What is your preferred language of communication?                                                                                                    |
| Upload Latest Financial<br>Statement                          | English                                                                                                    |
| Authorizations                                                | What type of organization are you?<br>2) Registered Canadian not-for-profit organization                                                                                                    |
| 1 of 6 tasks complete                                         | Are you a Black-led and Black-serving organization?                                                                                                    |
|                                                               | Black-led: At least two thirds of the leadership                                                                                                    |

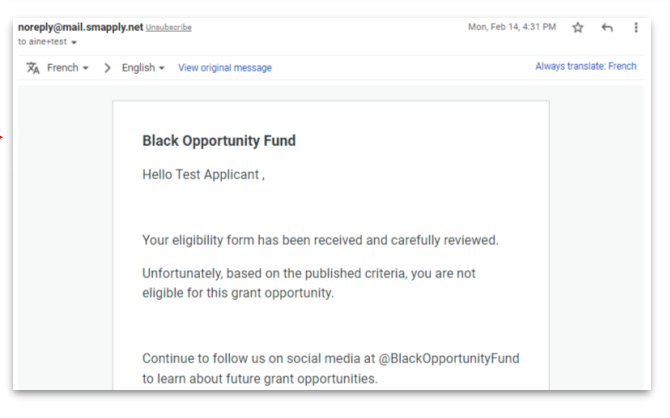

# Informations sur l'organisation et questions relatives à la demande de subvention

Ces deux tâches constituent les principaux formulaires de candidature. Ces formulaires demandent des informations sur votre organisation, votre projet et son impact prévu.

Une fois chaque tâche terminée, cliquez sur «Mark as complete».

Comme pour le test d'éligibilité, vous pouvez revenir en arrière et modifier vos réponses.

| Back to application                                    | Organization Information                                                                                                    |
|--------------------------------------------------------|----------------------------------------------------------------------------------------------------|
| Black Opportunity Fund<br>0000000013<br>ID: 0000000013 | Organization Information                                                                                                    |
| 🕑 🖹 Eligibility Quiz                                   | Organization Description (maximum 200 words)                                                                                            |
| Grganization Information                               | Please describe your service offering, clientele and territory, a brief history and the values, mission and vision of your organization |
| Grant Applications<br>Questions                        |                                                                                                    |

| K Back to application                | Grant Applications Questions                |    |
|--------------------------------------|---------------------------------------------|----|
| Black Opportunity Fund<br>0000000013 | Grant Applications Questions                |    |
| ID: 000000013                        | Project or Program Title (20 words or less) |    |
| 🕑 🖹 Eligibility Quiz                 |                                             |    |
| Organization Information             |                                             | li |
| Grant Applications                   | Program or Project Area of focus            |    |

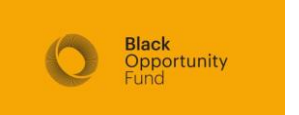

#### Téléchargez/téléversez le modèle de budget

Cette tâche vous fournit un modèle de budget pour indiquer les coûts associés au fonctionnement de votre programme. Veuillez inclure tous les coûts du programme — pas seulement les coûts associés à cette demande de financement.

Vous n'êtes pas obligé d'utiliser le modèle de budget fourni. Vous pouvez téléverser un budget de programme préexistant. Lorsque vous avez téléversé votre fichier, cliquez sur «Mark as Complete».

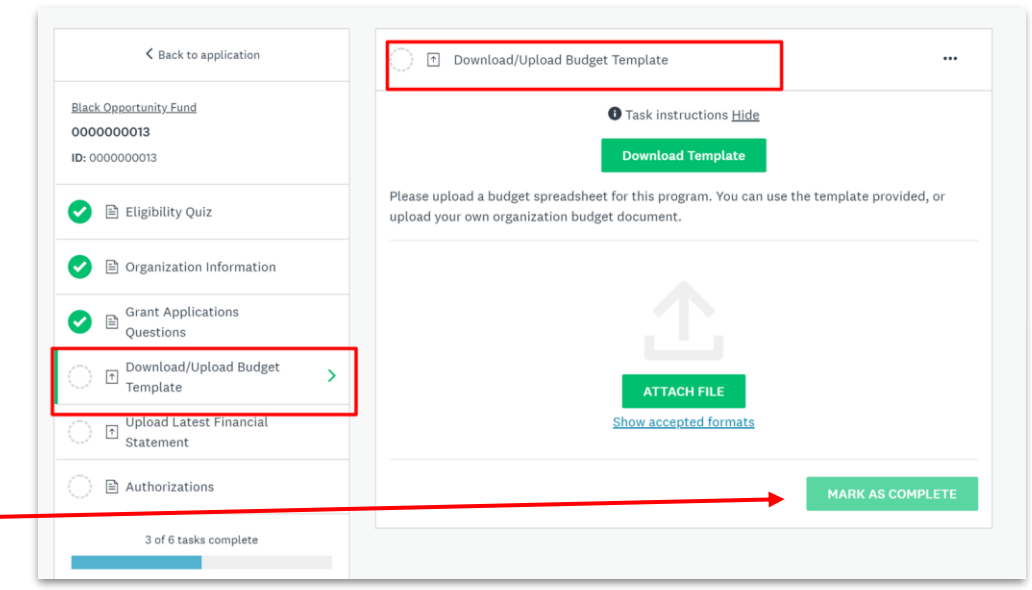

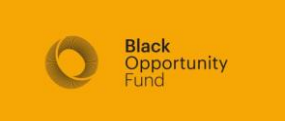

#### Téléversez les états financiers

Cette tâche vous demande de téléverser vos derniers états financiers.

Une fois que vous avez téléversé vos déclarations, cliquez sur «Mark as complete».

|                                    | C) 🖻 Optoad Latest Phrancial statement                                                                          |                                                                         |
|------------------------------------|----------------------------------------------------------------------------------------------------|-------------------------------------------------------------------------|
| Black Opportunity Fund             | Task instructio                                                                                                 | ons <u>Hide</u>                                                         |
| ID: 000000013                      | Please provide your most recent financials (e.g Audite<br>Independent Auditor's Report, Unaudited Financial St  | ed Financial Statement, Notice to Readers<br>atements or interim Income |
| 🕑 🖹 Eligibility Quiz               | Statement/Balance Sheet, etc). If your organization h<br>please provide your forecast budget for the next year. | as been in existence for less than a year,                              |
| 🥑 🖹 Organization Information       |                                                                                                    |                                                                         |
| Grant Applications<br>Questions    |                                                                                                    |                                                                         |
| Download/Upload Budget<br>Template | ATTACH FI                                                                                                    | LE                                                                      |
| ◯ 	☐ Upload Latest Financial >     | Show accepted 1                                                                                                 | ormats                                                                  |
| Authorizations                     |                                                                                                    | MARK AS COMPLETE                                                        |
| t of C tooks complete              |                                                                                                    |                                                                         |

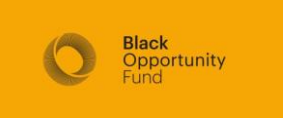

#### Autorisations

Cette tâche vous demande de répondre à une série de déclarations concernant votre candidature et de fournir une signature.

Lorsque vous avez terminé, cliquez sur «Mark as Complete».

| Upload Latest Financial<br>Statement    | In checking this box, the applicant confirms that this project has not secured funds<br>from another source to cover the specific costs and expenses of the activities<br>described in this application. |
|-----------------------------------------|----------------------------------------------------------------------------------------------------|
| Authorizations                          | We confirm                                                                                                    |
| 5 of 6 tasks complete                   | In checking this box, you have appropriate signing authority to submit this proposal on                                                                                                    |
| Last edited: Feb 28 2022 04:32 PM (EST) | behalf of the organization.                                                                                                    |
| REVIEW SUBMIT                           | Your Name                                                                                                    |
| Deadline: Mar 31 2022 11:59 PM (EDT)    |                                                                                                    |
|                                         | Your Title                                                                                                    |
|                                         | Your Fmail                                                                                                    |
|                                         |                                                                                                    |
|                                         | Signature                                                                                                    |
|                                         |                                                                                                    |
|                                         |                                                                                                    |
|                                         |                                                                                                    |
|                                         | Clear                                                                                                    |
|                                         | SAVE & CONTINUE EDITING MARK AS COMPLETE                                                                                                    |

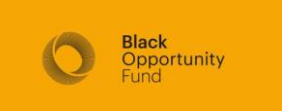

#### 6 tâches sur 6 terminées

Une fois que vous avez marqué les 6 tâches comme étant complètes, les boutons Review et Submit deviennent cliquables.

Cliquez sur Review pour lire toutes les tâches de votre candidature. Vous pouvez également télécharger votre candidature à partir d'ici.

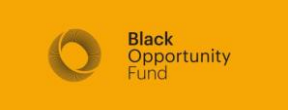

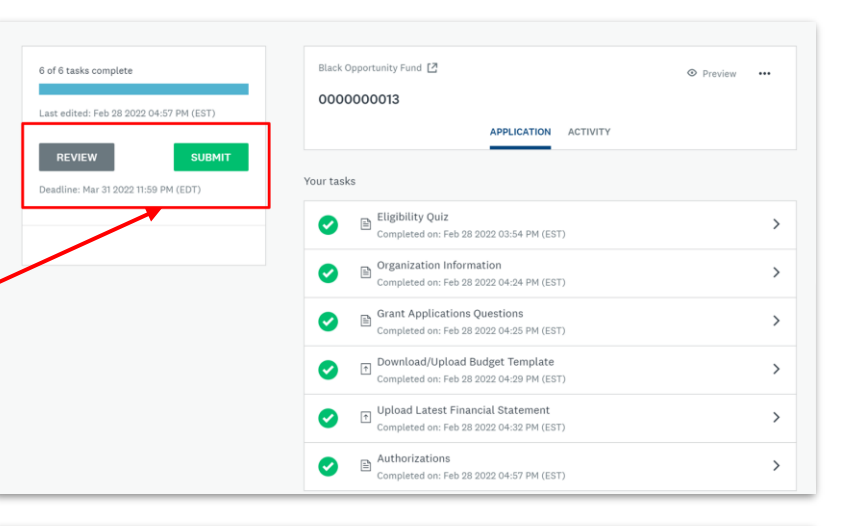

| ack Opportunity Fund [2]                                                                                                    |                                                                                      | ഥ Download |  |
|----------------------------------------------------------------------------------------------------|--------------------------------------------------------------------------------------|------------|--|
| 000000013 Last edited: Eeb 28 2022 04-57 PM (EST)                                                                                                    |                                                                                      |            |  |
| 000000013 Last euiteu: PED 26 2022 04:37 PM (231)                                                                                                    |                                                                                      |            |  |
| tasks                                                                                                    |                                                                                      |            |  |
|                                                                                                    | 100.0% complete                                                                      |            |  |
| Application Stage                                                                                                    | Last edited: Feb 28 2022 04:57 PM (EST)                                              | ^          |  |
| 🕑 🖹 Eligibility Quiz                                                                                                    | Completed: Feb 28 2022                                                               | ^          |  |
| Eligibility Quiz                                                                                                    |                                                                                      |            |  |
| Black Opportunity Fund (BOF) aims to help dismantle the impacts of systemic anti<br>which undertake initiatives that impact the quality of life in Canada's Black community | Black racism by allocating resources to Black-led community organization<br>inities. | ins        |  |
| In 2022, we are launching our first granting cycle through a funding commitment free                                                                                        | om TD Bank (the "BOF Grants Program").                                               |            |  |
| The focus areas for the BOF Grants Program will be Black-led and Black-serving r                                                                                            | not-for-profits and charities leading impactful initiatives in the areas of          |            |  |

#### Soumettre votre candidature

Une fois que vous avez examiné vos réponses et que vous êtes prêt à soumettre votre demande, cliquez sur le bouton Submit à partir de l'écran principal de la demande ou de l'écran de révision.

Opportunity

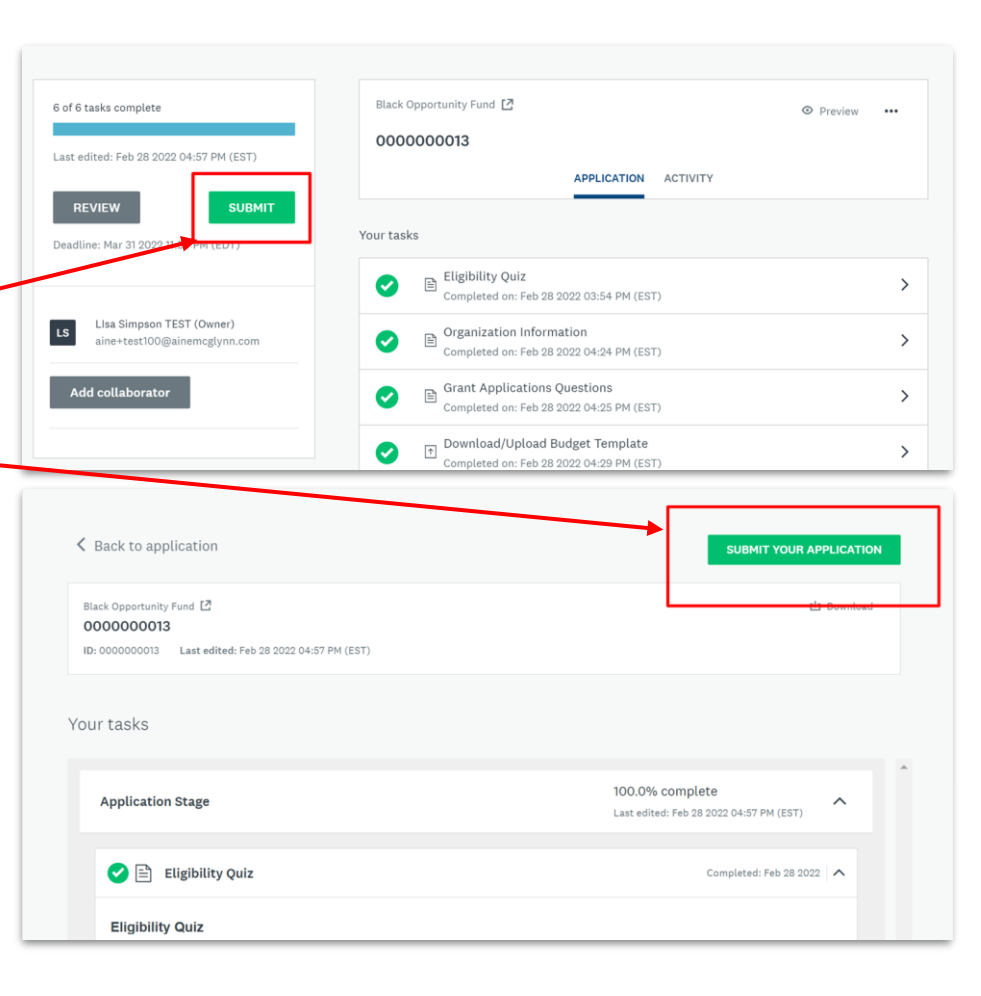

#### Accusé de réception de la soumission

Lorsque vous soumettez votre demande, vous recevrez un accusé de réception par courriel vous informant que votre demande a été reçue et est en cours d'examen.

Vous serez informé de son statut au début du mois de mai 2022.

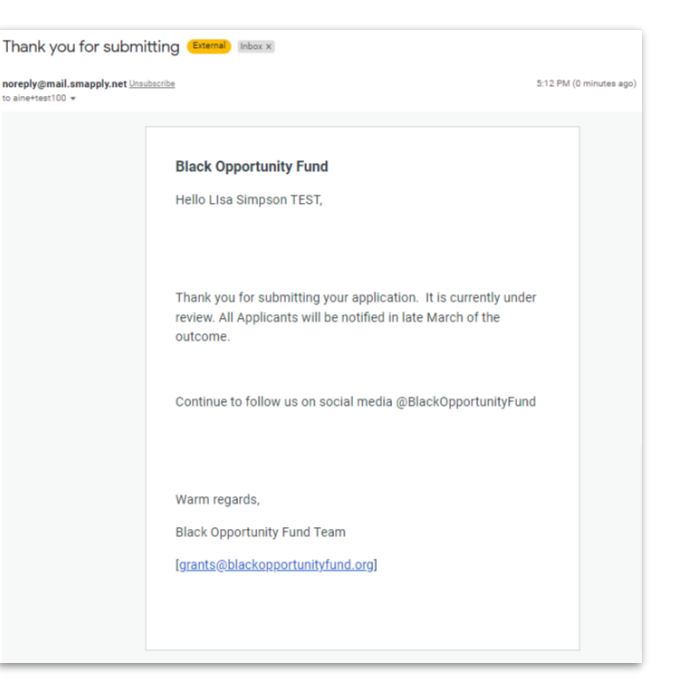

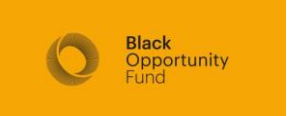